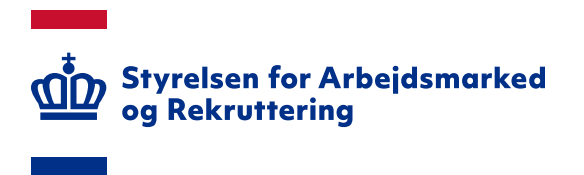

# Vejledning til a-kasser om administration af brugere i Arbejdsmarkedsportalen

Version: 2.2 Oprettet den 17. januar 2022

# INDHOLD

| 1. INDLEDNING                                                                                                    |   |
|----------------------------------------------------------------------------------------------------|---|
| 2. ADGANG                                                                                                    |   |
| 3. OPRETTELSE AF BRUGERE OG TILDELING AF ROLLER                                                                                                    | 4 |
| <ul> <li>3.1 Oprettelse af ny bruger via 'Opret bruger'</li> <li>3.2 Oprettelse af ny bruger via 'Opret 'banke-på bruger''</li> <li>3.3 Tildeling af brugerroller</li> </ul> |   |
| 4. SØGNING AF BRUGERE                                                                                                    | 9 |
| 5. REDIGERING AF BRUGEROPLYSNINGER                                                                                                    |   |
| <ul> <li>5.1 ÆNDRING AF STATUS</li> <li>5.1.1 Automatisk inaktivering og sletning af brugere</li> <li>5.2 LOGINAKTIVITET</li> </ul>                                          |   |
| ÆNDRINGSLOG                                                                                                    |   |

Spørgsmål til Arbejdsmarkedsportalens brugeradministrationsmodul kan rettes til Landssupporten på landssupporten@star.dk eller på telefon 70 25 89 25

# 1. Indledning

Denne vejledning beskriver, hvordan du som Lokal Brugeradministrator (LBA) i Arbejdsmarkedsportalens brugeradministrationsmodul kan oprette og redigere brugere, som skal have adgang til de moduler, der er adgang til via Arbejdsmarkedsportalens forside. Der er pt. tale om modulerne 'Jobnet – se borgeres Jobnet' og 'Jobnet for Jobkonsulenter' (JobKon).

# 2. Adgang

Arbejdsmarkedsportalens brugeradministrationsmodul tilgås via url'en <u>https://ampor-tal.bm.dk/ampadmin2</u>

Der er kun adgang for brugere, som i brugeradministrationsmodulet er tildelt rollen 'LBA'. LBA'en vil ofte også være den medarbejder, som administrerer certifikater. Det anbefales, at a-kassen har mere end én LBA.

Efter login får du i brugeradministrationsmodulet vist 6 faneblade:

| Arbejdsmarkedspor<br>Søg brug                                                           | talen<br>JET                                                                                                    | » <b>Org.:</b> [A-kasse 53. HK/Danmarks 🗸                                                                                                    |
|-----------------------------------------------------------------------------------------|----------------------------------------------------------------------------------------------------|----------------------------------------------------------------------------------------------------|
| Søg brugere Opret bruger                                                                | Importér bruger Brugergrupper Samarbejdsaftaler Loginaktivitet                                                                                                    |                                                                                                    |
| _1_2                                                                                    |                                                                                                    |                                                                                                    |
|                                                                                         |                                                                                                    |                                                                                                    |
| Søg brugere                                                                             |                                                                                                    | Hjælp                                                                                                    |
| Navn<br>RID<br>E-mail<br>Organisation<br>Rolle<br>Brugergruppe<br>Status<br>Brugerliste | Image: Same state state s | For at få en oversigt over<br>hvilke brugere der er<br>oprettet i en bestemt<br>organisation er det muligt at<br>søge på forskellige kriterier.<br>Det er muligt at søge på<br>baggrund af flere forskellige<br>kriterier som f.eks.<br>• Navn<br>• RID<br>• E-mail<br><i>RID</i> skal som det eneste felt<br>udfyldes helt før det kan<br>anvendes.<br><b>Eksempel:</b><br>Indtast navnet på den<br>bruger der søges efter i<br>feltet <i>navn</i> , klik herefter på<br>knappen <b>Søg</b> . |
|                                                                                         | Styrelsen for Arbeidsmarked og Rekruttering - Vermundsgade 38 - 2100 København Ø                                                                                                    |                                                                                                    |

- 1. *Søg brugere:* Her kan du få et overblik over, hvilke brugere, der er oprettet og evt. redigere deres adgang. Søg brugere er nærmere beskrevet under afsnit 4 'Søgning af brugere'.
- 2. *Opret bruger:* Her kan du oprette brugere, herunder brugere, som har "banket på". Opret brugere er nærmere beskrevet under afsnit 3 'Oprettelse af brugere og tildeling af roller'.
- 3. Importér bruger: Denne funktionalitet kan ikke benyttes af a-kasser.
- 4. Brugergrupper: Denne funktionalitet benyttes ikke.
- 5. Samarbejdsaftaler: Denne funktionalitet benyttes ikke
- 6. *Loginaktivitet:* Funktionalitet til at fremsøge ikke-aktive brugere se afsnit 5.2 'Loginaktivitet'.

# 3. Oprettelse af brugere og tildeling af roller

Nye brugere skal oprettes under fanen 'Opret bruger'. Der er to måder at oprette nye brugere på:

- 1. Via 'Opret bruger'
- 2. Via 'Opret 'banke-på bruger'

| Arbejdsmarkedsporta<br>Opret bru | ilen<br>Iger            |               |                   |                |                        | » Org.: (A-kasse 53. HK/Danmarks 🗸                     |
|----------------------------------|-------------------------|---------------|-------------------|----------------|------------------------|--------------------------------------------------------|
| Søg brugere Opret bruger         | Importér bruger         | Brugergrupper | Samarbejdsaftaler | Loginaktivitet |                        |                                                        |
|                                  |                         |               |                   |                |                        |                                                        |
|                                  |                         |               |                   |                |                        |                                                        |
| Opret bruger                     |                         |               |                   |                |                        | Hjælp                                                  |
| Id                               |                         |               |                   |                |                        | For at oprette en ny bruger                            |
| Organisation                     | 53. HK/Danmarks A-kasse | 1             | ~                 |                |                        | indtastes Id. Bemærk at Id                             |
|                                  | <b>^</b>                |               |                   |                | Fortryd Videre >>      | skal svare til Subject<br>SERIALNUMBER i certifikatet. |
|                                  | 2                       |               |                   |                |                        | Fungerer du som LBA                                    |
| Opret 'banke-på' bruger          |                         |               |                   |                |                        | forudfyldes <i>Id</i> med dit CVR.                     |
| Filtrer efter organisation       |                         |               |                   |                |                        | knappen.                                               |
| Virksomhed                       |                         |               | ~                 |                |                        |                                                        |
| Brugerliste                      |                         |               |                   |                |                        | Efterfølgende indtastes navn                           |
|                                  |                         |               |                   |                |                        | allerede er udfyldt. Klik på                           |
| Navn Email                       | Organisation            | CVR           | UserName          | NewUserName    | Dato                   | "Videre >>" knappen.                                   |
|                                  |                         |               |                   |                | Slet markerede brugere | Brugeren er nu onrettet                                |
|                                  |                         |               |                   |                |                        | brugeren er na oprettet.                               |

Hvis du også er den medarbejder, som bestiller medarbejdercertifikater, kan du med fordel benytte metoden 'Opret bruger', hvor hele oprettelsen og tildeling af roller kan ske i forbindelse med certifikatbestillingen.

### 3.1 Oprettelse af ny bruger via 'Opret bruger'

Ved oprettelse af ny bruger via 'Opret bruger' skal du gøre følgende:

• Indtast CVR-nummer og RID-nummer fra certifikatet i feltet 'Id' i følgende format: CVR: [nummer]-RID:[nummer]. Klik på knappen 'Videre >>':

| <u>ap</u>          | ejdsmarkedsportal<br>Opret bru | len<br>Iger       |                |              |                      |                        |
|--------------------|--------------------------------|-------------------|----------------|--------------|----------------------|------------------------|
| Søg brugere        | Opret bruger                   | Importér bruge    | r Brugergruppe | Samarbejdsaf | taler Loginaktivitet |                        |
|                    |                                |                   |                |              |                      |                        |
| Opret bruger       |                                |                   |                |              |                      |                        |
| Id<br>Organisation | -                              | 53. HK/Danmarks A | -kasse         | ~            |                      |                        |
|                    |                                |                   |                |              |                      | Fortryd Videre >>      |
| Opret 'banke       | -på' bruger                    |                   |                |              |                      |                        |
| Filtrer efter org  | anisation                      |                   |                |              |                      |                        |
| Virksomhed         | (                              |                   |                | ~            |                      |                        |
| Brugerliste        |                                |                   |                |              |                      |                        |
| Navo               | Email                          | Organisat         | ion CVR        | UserNam      | NewliserName         | Dato                   |
| ing th             | 2.//01                         | organisat         | ion Port       | Oserivania   |                      | Slet markerede brugere |

- Herefter skal du indtaste
  - Brugerens for- og efternavne/- i feltet 'Navn'
  - E-mailadresse i feltet 'E-mail'

| Ŧ                          |                        |               |                   |                |                        |
|----------------------------|------------------------|---------------|-------------------|----------------|------------------------|
| Arbejdsmarkedsportal       | en<br>Aor              |               |                   |                |                        |
| oprec bru                  | gei                    |               |                   |                |                        |
| Søg brugere Opret bruger   | Importér bruger        | Brugergrupper | Samarbejdsaftaler | Loginaktivitet |                        |
|                            |                        |               |                   |                |                        |
|                            |                        |               |                   |                |                        |
| Opret bruger               |                        |               |                   |                |                        |
| Id                         | CVR:55373612-RID:9200  | 00000855      |                   |                |                        |
| Organisation               | 53. HK/Danmarks A-kass | e             | ~                 |                |                        |
| Navn                       |                        |               |                   |                |                        |
| E-mail                     |                        |               |                   |                |                        |
|                            |                        |               |                   |                | Fortryd Videre >>      |
|                            |                        |               |                   |                |                        |
| Opret 'banke-på' bruger    |                        |               |                   |                |                        |
| Filtrer efter organisation |                        |               |                   |                |                        |
| Virksomhed                 |                        |               | ~                 |                |                        |
| Brugerliste                |                        |               |                   |                |                        |
|                            |                        |               |                   |                |                        |
| Navn Email                 | Organisation           | CVR           | UserName          | NewUserName    | Dato                   |
|                            |                        |               |                   |                | Slet markerede brugere |

Efter klik på knappen 'Videre <<' skal du klikke på knappen 'Gem' under 'Detaljer', og brugeren er nu oprettet og er klar til at få tildelt brugerroller:

| <u>an</u> -           | bejdsmarkedsporta<br>Redigér L | <sup>ilen</sup><br>Druger                               |               |                   |                   |                |
|-----------------------|--------------------------------|---------------------------------------------------------|---------------|-------------------|-------------------|----------------|
| Søg brugere           | Opret bruger                   | Importér bruger                                         | Brugergrupper | Samarbejdsaftaler | Loginaktivitet    |                |
|                       |                                |                                                         |               |                   |                   |                |
|                       |                                |                                                         |               |                   |                   |                |
| Detaljer              |                                |                                                         |               |                   |                   |                |
| Jsername              |                                | CVR:55373612-RID:92                                     | 20000000855   |                   |                   |                |
| CVR                   |                                | 55373612                                                |               |                   |                   |                |
| -Ijemme-Organis       | ation                          | 53. HK/Danmarks A-ka                                    | asse          |                   |                   |                |
| Organisation (i ce    | ertifikat)                     | STAR, Test                                              |               |                   |                   |                |
| Navn                  |                                | Testbruger 1                                            |               |                   |                   |                |
| Email                 |                                |                                                         |               |                   |                   |                |
| Brugergruppe          |                                | Ingen 🗸                                                 |               |                   |                   |                |
| Bidst logget på       |                                | Aldrig logget ind                                       |               |                   |                   |                |
| Status                |                                | Active                                                  |               |                   |                   |                |
|                       |                                |                                                         |               | N                 | /is alt Inaktiver | Vis logins Gem |
|                       |                                |                                                         |               |                   |                   |                |
| Roller                |                                |                                                         |               |                   |                   | •              |
| Organisationstv       | De                             | A-kasse                                                 |               | ~                 |                   |                |
| Tilknyt roller        | som A-kasse bru                | ger                                                     |               |                   |                   |                |
| Rolle                 |                                | Jobnet Jobordrer<br>LBA<br>Sagsbehandler<br>Webservices |               | •                 |                   |                |
| A-kasse<br>Myndighed( | er)<br>53. HK/Danmarks /       | A-kasse                                                 | Gem roller    |                   |                   |                |
|                       |                                |                                                         |               |                   |                   |                |

| Begrundelse for a        | lgang                      |     |  |                |
|--------------------------|----------------------------|-----|--|----------------|
| Kortfattet redegørelse f | r brugerens behov for adga | ing |  |                |
|                          |                            |     |  |                |
|                          |                            |     |  |                |
|                          |                            |     |  |                |
|                          |                            |     |  |                |
|                          |                            |     |  | Gem begrundels |

Når brugeren har fået tildelt brugerroller, kan han logge på Arbejdsmarkedsportalen. Tildeling af roller er beskrevet i afsnit 3.3 'Tildeling af brugerroller'.

### 3.2 Oprettelse af ny bruger via 'Opret 'banke-på bruger''

Hvis en bruger, som endnu ikke er oprettet som bruger i brugeradministrationsmodulet, logger på Arbejdsmarkedsportalen med sit medarbejdercertifikat, får han vist en besked om, at han endnu ikke er oprettet som bruger:

| R R R R C C             | Arbejdsmarkedsportalen<br>En service under styrelsen for arbejdsmarked og rekruttering |                         |
|-------------------------|----------------------------------------------------------------------------------------|-------------------------|
|                         |                                                                                        |                         |
| Du er ikke oprettet so  | m bruger på Arbejdsmarkedsportalen endnu                                               | Andre services fra STAR |
| Vi har registreret oply | sninger fra dit digitale certifikat og du vil blive oprettet snarest                   | væla site               |
| Hvis du har spørgsmå    | l, kontakt da din lokale brugeradministrator                                           |                         |
|                         |                                                                                        |                         |

Brugeren har så at sige "banket på" og kan nu fremfindes i brugerlisten under 'Opret 'Banke-på bruger' i fanen 'Opret bruger':

| ത്ത 🍟             | ejdsmarkedsportal<br>Opret bru | len<br>I <b>ger</b> |               |                   |                |                        |
|-------------------|--------------------------------|---------------------|---------------|-------------------|----------------|------------------------|
| Søg brugere       | Opret bruger                   | Importér bruger     | Brugergrupper | Samarbejdsaftaler | Loginaktivitet |                        |
|                   |                                |                     |               |                   |                |                        |
| Opret bruger      |                                |                     |               |                   |                |                        |
| Id                |                                |                     |               |                   |                |                        |
| Cvr               |                                |                     |               |                   |                |                        |
|                   |                                |                     |               |                   |                | Fortryd Videre >>      |
| Opret 'banke      | -på' bruger                    |                     |               |                   |                |                        |
| Vis kun bruger    | re uden egen LBA               |                     |               |                   |                |                        |
| Filtrer efter org | anisation                      |                     |               |                   |                |                        |
| Virksomhed        | l                              | the second second   |               | ~                 |                |                        |
| Brugerliste       |                                |                     |               |                   |                |                        |
|                   |                                |                     |               |                   |                |                        |
| Navn              | Email                          | Organisation        | CVR           | Bruger Id         | Nyt Bruger Id  | Dato                   |
|                   | -                              |                     |               |                   |                | 05-01-2022             |
|                   |                                |                     |               |                   |                | 24-11-2021             |
|                   |                                |                     |               |                   |                | Slet markerede brugere |

I listen bliver de ventende brugere vist med følgende oplysninger:

- Navn og e-mailadresse (fra medarbejdercertifikatet)
- Bruger Id: CVR-nummer og RID-nummer (fra medarbejdercertifikatet)
- Nyt Bruger ID: Viser brugerens UUID fra erhvervsidentitet (NemLog-in3/erhvervsidentiteter. Indtil videre er det brugerens CVR-nummer og RID-nummer, der vises
- Dato for, hvornår brugeren har "banket på"

Hvis brugeren ikke skal oprettes, kan du fjerne brugeren fra listen ved at markere tjekboksen ud for navnet og klikke på knappen 'Slet markerede brugere'. Herved fjernes brugeren fra listen.

Ved klik på brugerens navn påbegyndes oprettelsesprocessen, og du får som det næste vist 'Opret bruger – vælg organisation':

| <u>a</u> n<br>1    | bejdsmarkedsporta<br>Opret bru | len<br>Iger        |               |                   |                |                   |
|--------------------|--------------------------------|--------------------|---------------|-------------------|----------------|-------------------|
| Søg brugere        | Opret bruger                   | Importér bruger    | Brugergrupper | Samarbejdsaftaler | Loginaktivitet |                   |
|                    |                                |                    |               |                   |                |                   |
| Opret bruge        | r - vælg organis               | ation              |               |                   |                |                   |
| Username           |                                | CVR:55373612-RID:9 | 20000000856   |                   |                |                   |
| CVR                |                                | 55373612           |               |                   |                |                   |
| Organisation (i ce | rtifikat)                      | STAR, Test         |               |                   |                |                   |
| Hjemme-organisa    | tion                           | 53. HK/Danmarks A- | kasse         |                   | •              |                   |
| Navn               |                                | Testbruger 2       |               |                   |                |                   |
| E-mail             |                                |                    |               |                   |                |                   |
|                    |                                |                    |               |                   |                | Fortryd Videre >> |

Hvis brugeren ikke er registreret med en e-mailadresse i medarbejdercertifikatet, bør du registrere den ved oprettelsen, så du efterfølgende kan fremsøge brugere via e-mailadresse.

Klik på knappen 'Videre>>', hvorefter brugeren er klar til at få deldelt brugerroller.

Tildeling af roller er beskrevet i afsnit 3.3 'Tildeling af brugerroller'.

#### **3.3 Tildeling af brugerroller**

En bruger skal have tildelt roller, før end han kan benytte Arbejdsmarkedsportalen. Roller tildeles brugeren ved oprettelse, men kan også redigeres – se skærmdump på næste side.

| Søg brugere 0<br>Detaljer<br>Isername<br>VR<br>igemme-Organisation<br>irganisation (i certifil<br>avn<br>mail<br>rugergruppe<br>idet locato 2    | anarkedsportale<br>adigér bi<br>pret bruger<br>stat)<br>stat)                                 | Importér bruger<br>VR:55373612-RID:92<br>5373612<br>13. HK/Danmarks A-ka<br>TTAR, Test<br>Testbruger 2 | Brugergrupper     | Samarbejdsaftaler | Loginaktivitet    |                |
|----------------------------------------------------------------------------------------------------|-----------------------------------------------------------------------------------------------|----------------------------------------------------------------------------------------------------|-------------------|-------------------|-------------------|----------------|
| Sig brugere 0<br>Detaljer<br>Isername<br>VR<br>Igemme-Organisation<br>Irganisation (i certifil<br>Iavn<br>mail<br>Irugergruppe<br>Idea Incolor 2 | actiger Di<br>pret bruger C<br>s<br>at) s                                                     | Importér bruger<br>VR:55373612-RID:92<br>5373612<br>13. HK/Danmarks A-ka<br>TAR, Test<br>Testbruger 2  | Brugergrupper     | Samarbejdsaftaler | Loginaktivitet    |                |
| Detaijer<br>Detaijer<br>sername<br>/R<br>semme-Organisation<br>rganisation (i certifil<br>svn<br>mail<br>ugergruppe<br>det locote 2 <sup>2</sup> | pret bruger<br>5<br>(at)<br>(1)<br>(1)<br>(1)<br>(1)<br>(1)<br>(1)<br>(1)<br>(1)<br>(1)<br>(1 | Importér bruger<br>VR:55373612-RID:92<br>/5373612<br>/3. HK/Danmarks A-ka<br>TAR, Test<br>Testbruger 2 | Brugergrupper     | Samarbejdsaftaler | Loginaktivitet    |                |
| Detaljer<br>iername<br>/R<br>emme-Organisation<br>ganisation (i certifil<br>avn<br>nail<br>ugergruppe<br>det locate 2 <sup>8</sup>               | c<br>5<br>(at) 5<br>(                                                                         | ::VR:55373612-RID:92<br>53373612<br>33. HK/Danmarks A-ka<br>TAR. Test<br>Testbruger 2                  | 0000000856<br>sse |                   |                   |                |
| Detaijer<br>ername<br>R<br>emme-Organisation<br>ganisation (i certifil<br>von<br>nail<br>ugergruppe<br>de lange e <sup>g</sup>                   | C<br>5<br>(at) S                                                                              | :VR:55373612-RID:92<br>5373612<br>33. HK/Danmarks A-ka<br>TAR, Test<br>Testbruger 2                    | 0000000856<br>sse |                   |                   |                |
| Detaljer<br>ername<br>rR<br>emme-Organisation<br>ganisation (i certifii<br>ivn<br>1ail<br>ugergruppe                                             | c<br>5<br>(at) s<br>(                                                                         | CVR:55373612-RID:92<br>55373612<br>13. HK/Danmarks A-ka<br>TAR, Test<br>Testbruger 2                   | 0000000856<br>sse |                   |                   |                |
| iername<br>/R<br>emme-Organisation<br>ganisation (i certifil<br>ivn<br>nail<br>ugergruppe                                                        | c<br>5<br>(at) S<br>(                                                                         | :VR:55373612-RID:92<br>:5373612<br>:3. HK/Danmarks A-ka<br>:TAR, Test<br>Testbruger 2                  | sse               |                   |                   |                |
| ername<br>R<br>emme-Organisation<br>ganisation (i certifii<br>vn<br>nail<br>ugergruppe<br>datanana s <sup>2</sup>                                | 5<br>5<br>(at) S                                                                              | :VR:55373612-RID:92<br>:5373612<br>:3. HK/Danmarks A-ka<br>:TAR, Test<br>Testbruger 2                  | sse               |                   |                   |                |
| K<br>emme-Organisatior<br>ganisation (i certifil<br>vn<br>iail<br>igergruppe                                                                     | 5<br>(at) S                                                                                   | 5373612<br>3. HK/Danmarks A-ka<br>STAR, Test<br>Testbruger 2                                           | sse               |                   |                   |                |
| ganisation (i certifil<br>vn<br>nail<br>ugergruppe                                                                                               | (at) S                                                                                        | STAR, Test<br>Testbruger 2                                                                             |                   |                   |                   |                |
| vn<br>ail<br>Igergruppe                                                                                                    |                                                                                               | Testbruger 2                                                                                           |                   |                   |                   |                |
| iail<br>Jgergruppe                                                                                                    |                                                                                               |                                                                                                    |                   |                   |                   |                |
| all<br>Jgergruppe                                                                                                    |                                                                                               |                                                                                                    |                   |                   |                   |                |
| ugergruppe                                                                                                    |                                                                                               |                                                                                                    |                   |                   |                   |                |
|                                                                                                    |                                                                                               | ingen 🗸                                                                                                |                   |                   |                   |                |
| ist logget pa                                                                                                    | A                                                                                             | Idrig logget ind                                                                                       |                   |                   |                   |                |
| atus                                                                                                    | A                                                                                             | lotive                                                                                                 |                   |                   |                   |                |
|                                                                                                    |                                                                                               |                                                                                                    |                   | Sk                | jul alt Inaktiver | Vis logins Ger |
|                                                                                                    |                                                                                               |                                                                                                    |                   |                   |                   |                |
| Organisationstype                                                                                                    |                                                                                               | A-kasse                                                                                                |                   | <b>1</b>          |                   |                |
| Tliknyt roller som                                                                                                    | A-kasse bruge                                                                                 | lohnet lohordrer                                                                                       |                   |                   |                   |                |
| Rolle                                                                                                    |                                                                                               | LBA                                                                                                    |                   | <u></u>           |                   |                |
| Rome                                                                                                    |                                                                                               | Sagsbehandler<br>Webservices                                                                           |                   |                   |                   |                |
|                                                                                                    |                                                                                               |                                                                                                    |                   |                   |                   |                |
| - A-kasse                                                                                                    |                                                                                               |                                                                                                    |                   |                   |                   | 1              |
| Myndighed(er)                                                                                                    |                                                                                               |                                                                                                    |                   |                   |                   |                |
| • 53. H                                                                                                    | IK/Danmarks A-I                                                                               | kasse                                                                                                  |                   |                   |                   |                |
|                                                                                                    |                                                                                               |                                                                                                    | Gem roller        | 3                 |                   | •              |
|                                                                                                    |                                                                                               |                                                                                                    |                   |                   |                   |                |

- 1. Du kan under 'Organisationstype' kun vælge 'A-kasse'
- 2. Du skal markere roller, mens Ctrl-tasten holdes nede. Når der er tale om en almindelig bruger, skal du tildele følgende roller:
  - 'Sagsbehandler'

Hvis brugeren skal kunne administrere brugere, skal pågældende også have rollen 'LBA'

### OBS

Rollen 'Jobnet jobordrer' er udgået i forbindelse med udfasningen af jobannonceoprettelse i Jobnet for Jobkonsulenter (JobKon). Rollen forventes fjernet i en senere release.

Følgende roller må ikke benyttes:

- 'LSS' (rollen benyttes kun af sagsbehandlingssystemer i forbindelse med test)
- Webservice
- 3. Når du har markeret roller, skal du gemme dem ved klik på knappen 'Gem roller'. Herefter bliver de valgte roller vist på brugeren – se skærmdump på næste side.

| idst logget på               | Aldrig logget ind                                       |                          |      |           |           |            |     |
|------------------------------|---------------------------------------------------------|--------------------------|------|-----------|-----------|------------|-----|
| tatus                        | Active                                                  |                          |      |           |           |            |     |
|                              |                                                         |                          |      | Skjul alt | Inaktiver | Vis logins | Gem |
|                              |                                                         |                          |      |           |           |            |     |
| Roller                       |                                                         |                          |      |           |           |            | V   |
| Organisationstype            | A-kasse                                                 | ~                        |      |           |           |            |     |
| Tilknyt roller som A-k       | asse bruger                                             |                          |      |           |           |            |     |
| Rolle                        | Jobnet Jobordrer<br>LBA<br>Sagsbehandler<br>Webservices | ^                        |      |           |           |            |     |
| - A-kasse                    |                                                         |                          |      |           |           | 1          |     |
| Myndighed(er)<br>• 53. HK/Da | anmarks A-kasse                                         | Rolle(r)<br>• Sagsbehand | ller |           |           |            |     |
| -                            |                                                         | 0                        |      |           |           | •          |     |

Du kan redigere rollerne ved at markere eller afmarkere en rolle, mens Ctrl-tasten holdes nede. Husk at gemme ændringen via knappen 'Gem roller'.

4. Du har mulighed for at indskrive en begrundelse for brugerens adgang, men det er ikke krævet.

## 4. Søgning af brugere

Under fanen 'Søg brugere' kan du udsøge oprettede brugere med henblik på redigering, herunder inaktivering. Følgende søgekriterier kan benyttes:

- Brugerens navn eller dele heraf
- RID-nummer
- E-mailadresse
- Organisation (er forudfyldt)
- Rolle (fx LBA)
- Status (Aktive, Inaktive eller Alle). 'Aktive' bliver vist default

Hvis søgningen giver resultat, får du brugere vist i 'Brugerliste' med følgende oplysninger:

- Brugerens for- og efternavne
- E-mailadresse
- Brugergruppe (benyttes ikke)
- Hjemorganisation
- Rolle (Bruger eller LBA)
- Status (Aktiv eller Inaktiv)

Eksempel på udsøgning af aktive brugere – se skærmdump på næste side.

| Søg brugere                                      | Opret bruger | Importér bruger       | Brugergrupper                                                                                                    | Samarbejdsaftaler | Loginaktivitet                                                                                            |                                                                                                    |
|--------------------------------------------------|--------------|-----------------------|----------------------------------------------------------------------------------------------------|-------------------|----------------------------------------------------------------------------------------------------|----------------------------------------------------------------------------------------------------|
|                                                  |              |                       |                                                                                                    |                   |                                                                                                    |                                                                                                    |
| -                                                |              |                       |                                                                                                    |                   |                                                                                                    |                                                                                                    |
| Søg brugere                                      |              |                       |                                                                                                    |                   |                                                                                                    |                                                                                                    |
| lavn                                             |              |                       |                                                                                                    |                   |                                                                                                    |                                                                                                    |
| ND                                               |              |                       |                                                                                                    |                   |                                                                                                    |                                                                                                    |
| -mail                                            |              |                       |                                                                                                    |                   |                                                                                                    |                                                                                                    |
| Organisation                                     |              | 53. HK/Danmarks A-kas | sse                                                                                                    |                   | ~                                                                                                    |                                                                                                    |
| kolle<br>Brugergruppe                            |              | Alle                  |                                                                                                    |                   |                                                                                                    |                                                                                                    |
| Status                                           |              | Aktive                |                                                                                                    | ~                 |                                                                                                    |                                                                                                    |
|                                                  |              |                       |                                                                                                    |                   |                                                                                                    |                                                                                                    |
| lavn                                             |              |                       |                                                                                                    |                   |                                                                                                    | 1                                                                                                    |
|                                                  | Email        |                       | Brugergruppe                                                                                                    | Hjemorganisation  | Rolle                                                                                                    | Status                                                                                                    |
|                                                  | Email        | -                     | Brugergruppe<br>53. HK/Danmarks A-<br>kasse                                                                                                    | Hjemorganisation  | Rolle<br>Bruger                                                                                           | Status<br>Active                                                                                                    |
|                                                  | Email        |                       | Brugergruppe<br>53. HK/Danmarks A-<br>kasse<br>53. HK/Danmarks A-<br>kasse                                                                                                    | Hjemorganisation  | Rolle<br>Bruger<br>Bruger                                                                                 | Status<br>Active<br>Active                                                                                                    |
|                                                  | Email        |                       | Brugergruppe<br>53. HK/Danmarks A-<br>kasse<br>53. HK/Danmarks A-<br>kasse<br>53. HK/Danmarks A-<br>kasse                                                                                                    | Hjemorganisation  | Rolle<br>Bruger<br>Bruger<br>Bruger                                                                       | Status       Active       Active       Active                                                                                                    |
|                                                  | Email        |                       | Brugergruppe<br>53. HK/Danmarks A-<br>kasse<br>53. HK/Danmarks A-<br>kasse<br>53. HK/Danmarks A-<br>kasse<br>53. HK/Danmarks A-<br>kasse                                                                                                    | Hjemorganisation  | Rolle<br>Bruger<br>Bruger<br>Bruger<br>Bruger                                                             | Status<br>Active<br>Active<br>Active<br>Active                                                                                                    |
|                                                  | Email        |                       | Brugergruppe<br>53. HK/Darmarks A-<br>kasse<br>53. HK/Darmarks A-<br>kasse<br>53. HK/Darmarks A-<br>kasse<br>53. HK/Darmarks A-<br>kasse<br>53. HK/Darmarks A-<br>kasse                                                                                                    | Hjemorganisation  | Rolle<br>Bruger<br>Bruger<br>Bruger<br>Bruger<br>Bruger                                                   | Status<br>Active<br>Active<br>Active<br>Active<br>Active                                                                                           |
|                                                  | Email        |                       | Brugergruppe<br>53. HK/Darmarks A-<br>kasse<br>53. HK/Darmarks A-<br>kasse<br>53. HK/Darmarks A-<br>kasse<br>53. HK/Darmarks A-<br>kasse<br>53. HK/Darmarks A-<br>kasse<br>53. HK/Darmarks A-<br>kasse                                                                                                    | Hjernorganisation | Rotte<br>Bruger<br>Bruger<br>Bruger<br>Bruger<br>Bruger                                                   | Status<br>Active<br>Active<br>Active<br>Active<br>Active<br>Active                                                                                 |
|                                                  | Email        |                       | Brugeroruppe<br>53. HK/Darmarks A-<br>kasse<br>53. HK/Darmarks A-<br>kasse<br>53. HK/Darmarks A-<br>kasse<br>33. HK/Darmarks A-<br>kasse<br>33. HK/Darmarks A-<br>kasse<br>33. HK/Darmarks A-<br>kasse                                                                                                    | Hjemorganisation  | Rolle<br>Bruger<br>Bruger<br>Bruger<br>Bruger<br>Bruger<br>Bruger<br>Bruger                               | Status<br>Active<br>Active<br>Active<br>Active<br>Active<br>Active<br>Active                                                                       |
|                                                  | Email        |                       | Brugergruppe<br>33. HK/Darmarks A-<br>kase<br>33. HK/Darmarks A-<br>kase<br>33. HK/Darmarks A-<br>kase<br>33. HK/Darmarks A-<br>kase<br>33. HK/Darmarks A-<br>kase<br>33. HK/Darmarks A-<br>kase<br>33. HK/Darmarks A-<br>kase<br>33. HK/Darmarks A-<br>kase<br>33. HK/Darmarks A-<br>kase                                                                                                    | Hemorganisation   | Rolle<br>Bruger<br>Bruger<br>Bruger<br>Bruger<br>Bruger<br>Bruger<br>Bruger                               | Status<br>Active<br>Active<br>Active<br>Active<br>Active<br>Active<br>Active<br>Active<br>Active                                                   |
|                                                  | Email        |                       | Brugergruppe<br>53. HK/Darmarks A-<br>kasse<br>53. HK/Darmarks A-<br>kasse<br>53. HK/Darmarks A-<br>kasse<br>53. HK/Darmarks A-<br>kasse<br>53. HK/Darmarks A-<br>kasse<br>53. HK/Darmarks A-<br>kasse<br>53. HK/Darmarks A-<br>kasse<br>53. HK/Darmarks A-<br>kasse<br>53. HK/Darmarks A-<br>kasse                                                                                                    | Hemorganisation   | Rolle<br>Druger<br>Bruger<br>Bruger<br>Bruger<br>Bruger<br>Bruger<br>Bruger<br>Bruger                     | Status<br>Active<br>Active<br>Active<br>Active<br>Active<br>Active<br>Active<br>Active<br>Active<br>Active                                         |
|                                                  | Email        |                       | Brugergruppe<br>53. HK/Darmarks A-<br>kasse<br>53. HK/Darmarks A-<br>kasse<br>53. HK/Darmarks A-<br>kasse<br>53. HK/Darmarks A-<br>kasse<br>53. HK/Darmarks A-<br>kasse<br>53. HK/Darmarks A-<br>kasse<br>53. HK/Darmarks A-<br>kasse<br>53. HK/Darmarks A-<br>kasse<br>53. HK/Darmarks A-<br>kasse<br>53. HK/Darmarks A-<br>kasse                                                                                                    | Hemorganisation   | Rolle<br>Druger<br>Bruger<br>Bruger<br>Bruger<br>Bruger<br>Bruger<br>Bruger<br>Bruger<br>Bruger           | Status<br>Active<br>Active<br>Active<br>Active<br>Active<br>Active<br>Active<br>Active<br>Active<br>Active<br>Active                               |
| K funktionscertifik<br>MP<br>unktionscertifikat) | Email        |                       | Brugergruppe<br>33. HK/Darmarks A-<br>kase<br>33. HK/Darmarks A-<br>kase | Hjernorganisation | Rolle<br>Bruger<br>Bruger<br>Bruger<br>Bruger<br>Bruger<br>Bruger<br>Bruger<br>Bruger<br>Bruger<br>Bruger | Status<br>Active<br>Active<br>Active<br>Active<br>Active<br>Active<br>Active<br>Active<br>Active<br>Active<br>Active<br>Active<br>Active<br>Active |

En bruger i søgeresultatet åbnes ved at klikke på navnet.

### OBS

Hvis et brugernavn indeholder oplysning om 'funktionscertifikat', er der tale om en systembruger, som du **ikke** må redigere. Eksempler på funktionscertifikater er vist i skærmdumpet ovenfor (den næstsidste bruger i listen).

## 5. Redigering af brugeroplysninger

Følgende brugeroplysninger kan redigeres:

- Navn
- E-mail
- Roller (se ovenfor under afsnit 3.3 'Tildeling af brugerroller')
- Status (se nedenfor under afsnit 5.1 'Ændring af status')
- Begrundelse for adgang

#### 5.1 Ændring af status

Brugere, som er oprettet i administrationsmodulet, kan ikke slettes af LBA. Hvis en bruger ikke længere skal benytte Arbejdsmarkedsportalen – eksempelvis ved ansættelsesophør, skal hans adgang inaktiveres. Adgangen bliver automatisk slettet efter 100 dages inaktivitet.

Dette gøres ved at klikke på knappen 'Inaktiver' under 'Detaljer' – se skærmdump på næste side.

| Søg brugere                       | Opret bruger         | Importér bruger     | Brugergrupper | Samarbejdsaftaler | Loginaktivitet    |                |  |
|-----------------------------------|----------------------|---------------------|---------------|-------------------|-------------------|----------------|--|
|                                   |                      |                     |               |                   |                   |                |  |
| Detalier                          |                      |                     |               |                   |                   |                |  |
|                                   |                      | 0/0.55272612 810.02 | 0000000055    |                   |                   |                |  |
| sername                           |                      | EE070010            | 20000000855   |                   |                   |                |  |
| iommo-Organic                     | ation                | 52 HK/Danmarks Asks |               |                   |                   |                |  |
| )reanisation (i.c.                | action<br>artifikat) | STAR Test           | 3556          |                   |                   |                |  |
| lavn                              | er en ikacy          | Testbruger 1        |               |                   |                   |                |  |
| mail                              |                      |                     |               |                   |                   |                |  |
| rugergruppe                       |                      | Ingen 🗸             |               |                   |                   |                |  |
| Sidst logget på                   |                      | 14-09-2021 16:28    |               |                   |                   |                |  |
| Itatus                            |                      | Active              |               |                   |                   |                |  |
|                                   |                      |                     |               | SI                | iul alt Inaktiver | Vis logins Gem |  |
|                                   |                      |                     |               |                   | ,                 |                |  |
|                                   |                      |                     |               |                   |                   |                |  |
| Roller                            |                      |                     |               |                   |                   | ▼.             |  |
| Organisationsty                   | ne.                  | A-kasse             |               | ~                 |                   |                |  |
| Tilknyt roller som A-kasse brueer |                      |                     |               |                   |                   |                |  |
|                                   |                      | Jobnet Jobordrer    |               |                   |                   |                |  |
| Rolle                             |                      | LBA                 |               |                   |                   |                |  |
|                                   |                      | Webservices         |               | -                 |                   |                |  |
|                                   |                      |                     |               |                   |                   |                |  |
| A-kasse                           |                      |                     |               |                   |                   | 1              |  |
| Mvndiahed(er) Bolle(r)            |                      |                     |               |                   |                   |                |  |

Efter inaktivering er knappen ændret til 'Aktiver':

| Arbejdsmarkedsportalen<br>Redigér bruger |                               |               |                   |                  |                |     |  |
|------------------------------------------|-------------------------------|---------------|-------------------|------------------|----------------|-----|--|
| Søg brugere Opret brug                   | er Importér bruger            | Brugergrupper | Samarbejdsaftaler | Loginaktivitet   |                |     |  |
|                                          |                               |               |                   |                  |                |     |  |
|                                          |                               |               |                   |                  |                |     |  |
| Detaljer                                 |                               |               |                   |                  |                |     |  |
| Username                                 | CVR:55373612-RID:920000000855 |               |                   |                  |                |     |  |
| CVR                                      | 55373612                      |               |                   |                  |                |     |  |
| Hjemme-Organisation                      | 53. HK/Danmarks A-kasse       |               |                   |                  |                |     |  |
| Organisation (i certifikat)              | STAR, Test                    |               |                   |                  |                |     |  |
| Navn                                     | Testbruger 1                  |               |                   |                  |                |     |  |
| Email                                    |                               |               |                   |                  |                |     |  |
| Brugergruppe                             | Ingen 🗸                       |               |                   |                  |                |     |  |
| Sidst logget på                          | 14-09-2021 16:28              |               |                   |                  |                |     |  |
| Status                                   | Inactive                      |               |                   |                  |                |     |  |
|                                          |                               |               | 4                 | Skjul alt Aktive | r Vis logins ( | Gem |  |

#### 5.1.1 Automatisk inaktivering og sletning af brugere

Hvis en bruger ikke har været logget på Arbejdsmarkedsportalen i 90 dage, bliver adgangen automatisk inaktiveret. Efter 100 dage i status 'Inaktive' bliver adgangen automatisk slettet.

#### 5.2 Loginaktivitet

Under fanen 'Loginaktivitet' er det muligt at fremsøge brugere, som ikke har været logget på inden for et antal måneder – se skærmdump på næste side.

| ഷ്മ       | Arbejdsmarkedsportalen<br>Loginaktivitet |                   |          |              |                     |                   |         |                     |              |
|-----------|------------------------------------------|-------------------|----------|--------------|---------------------|-------------------|---------|---------------------|--------------|
| Søg br    | ugere                                    | Opret bruger      | Imp      | ortér bruge  | Brugergrupper       | Samarbejdsaftaler | Loginak | ctivitet            |              |
|           |                                          |                   |          |              |                     |                   |         |                     |              |
|           |                                          |                   |          |              |                     |                   |         |                     |              |
| Søg i     | kke aktive                               | e brugere         |          |              |                     |                   |         |                     |              |
| Navn      |                                          |                   | <u> </u> |              |                     |                   |         |                     |              |
| RID       |                                          |                   | <u> </u> |              |                     |                   |         |                     |              |
| Email     |                                          |                   | E2 UK    | Danmarka A k | 2000                |                   |         |                     |              |
| Rolle     | tion                                     |                   | Alle     | Danmarks A-K | asse                |                   |         |                     |              |
| Brugergru | uppe                                     |                   |          |              |                     |                   | ~       |                     |              |
| Status    |                                          |                   | Aktive   |              |                     | ~                 |         |                     |              |
| Måneder   | siden sidste                             | e login           | 2        | (maks 24)    |                     |                   |         |                     |              |
|           |                                          |                   |          |              |                     |                   |         |                     | Søg          |
|           |                                          |                   |          |              |                     |                   |         |                     |              |
| Na Na     | avn                                      |                   |          |              | Organisation        | Email             |         | Sidste login        | Status       |
| 🗌 Anl     | kiro_cv_HK                               | A (funktionscert  | tifikat) |              | 53. HK/Danmarks A-k | asse              |         | Aldrig logget ind   | Active       |
| 🗌 нк      | A funktion                               | DIGOVF (funktio   | onscerti | īkat)        | 53. HK/Danmarks A-k | asse              |         | Aldrig logget ind   | Active       |
| 🗌 нк      | funktionsc                               | ertifikat AMP (fu | unktions | certifikat)  | 53. HK/Danmarks A-k | asse              |         | Aldrig logget ind   | Active       |
|           |                                          |                   |          |              | 53. HK/Danmarks A-k | asse              |         | 16-07-2020 10:      | 15 Active    |
|           |                                          |                   |          |              | 53. HK/Danmarks A-k | asse              |         | Aldrig logget ind   | Active       |
|           |                                          |                   |          |              | 53. HK/Danmarks A-k | asse              |         | 08-07-2021 09:      | 44 Active    |
|           |                                          |                   |          |              | 53. HK/Danmarks A-k | asse              |         | 13-02-2020 13:      | 18 Active    |
|           |                                          |                   |          |              | 53. HK/Danmarks A-k | asse              |         | 14-07-2021 08:      | 04 Active    |
| _         |                                          |                   | _        |              | 53. HK/Danmarks A-k | asse              |         | 17-06-2021 10:      | 49 Active    |
|           |                                          |                   | _        |              | 53. HK/Danmarks A-k | asse              |         | Aldria logget ind   | Active       |
|           |                                          |                   |          |              | 53 HK/Danmarks A-k  | 9226              |         | 16-06-2021 15:      | 05 Active    |
|           |                                          |                   | _        |              | 53. HK/Danmarks A.k | 2000              |         | 15-07-2021 13:      | 47 Active    |
| 는 -       |                                          |                   |          |              | 53. HK/Danmarks A-k |                   |         | 20.09.2010.14       | Active       |
| 븜         |                                          |                   | _        |              | 55. HK/Danmarks A-k | 4550              |         | 30-08-2019 14:      | So Active    |
| ᆜ         |                                          |                   | _        |              | 53. HK/Danmarks A-k | asse              |         | 19-01-2021 11:      | 42 Active    |
| <u> </u>  |                                          |                   | _        |              | 53. HK/Danmarks A-k | asse              |         | Aldrig logget ind   | Active       |
|           |                                          |                   |          |              | 53. HK/Danmarks A-k | asse              |         | Aldrig logget ind   | Active       |
|           | -                                        | -                 |          |              | 53. HK/Danmarks A-k | asse              |         | 02-10-2020 12:      | 29 Active    |
|           |                                          |                   |          |              |                     |                   |         | Inaktiver valgte Ak | tiver valgte |

Fremsøgte brugere bliver vist med følgende oplysninger:

- Brugeres for- og efternavne
- Organisation
- E-mailadresse
- Dato og klokkeslæt for sidste login
- Status (Aktiv eller Inaktiv afhængig af søgekriteriet)

Der er mulighed for at inaktivere eller aktivere brugere ved at markere tjekboks ud for brugernavn og klikke på 'Inaktiver valgte' eller 'Aktiver valgte'.

### OBS

Hvis et brugernavn indeholder oplysning om 'funktionscertifikat' er der tale om en systembruger, som du **ikke** må inaktivere brugeren. Eksempler på funktionscertifikater er vist i skærmdumpet ovenfor (de tre første brugere i listen).

# Ændringslog

| Dato               | Version | Ændringer                                           |
|--------------------|---------|-----------------------------------------------------|
| 17. januar 2021    | 2.2     | Opdatering med ændringer til og med release 2021-4. |
| 20. september 2021 | 2.0     | Opdatering med ændringer til og med release 2021-3. |
| 14. juni 2019      | 1.0     | Vejledning oprettet.                                |